## Windows Live メール 2011

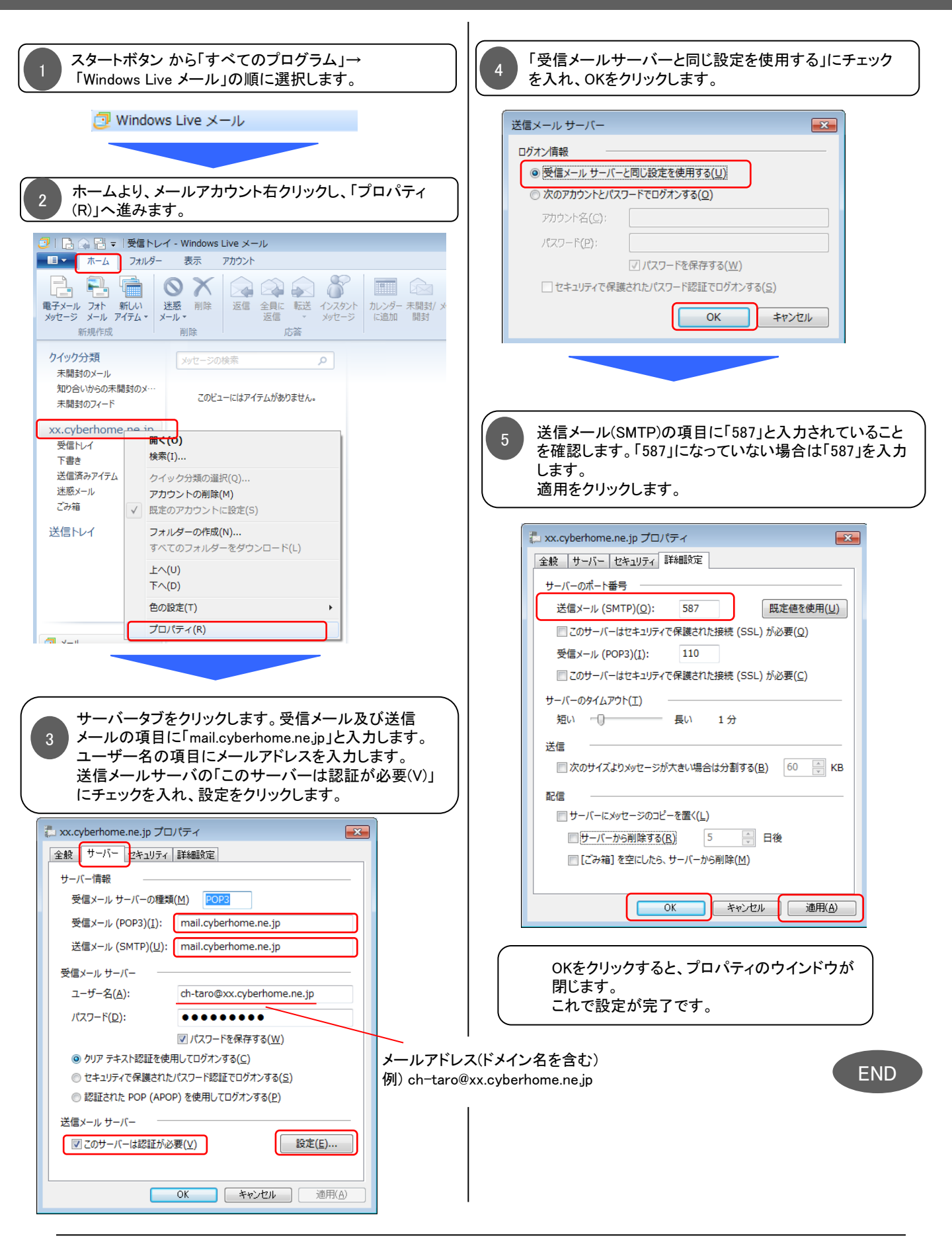